# ET-M8194H Motion Control Module Quick Start Manual

(Version 3.1)

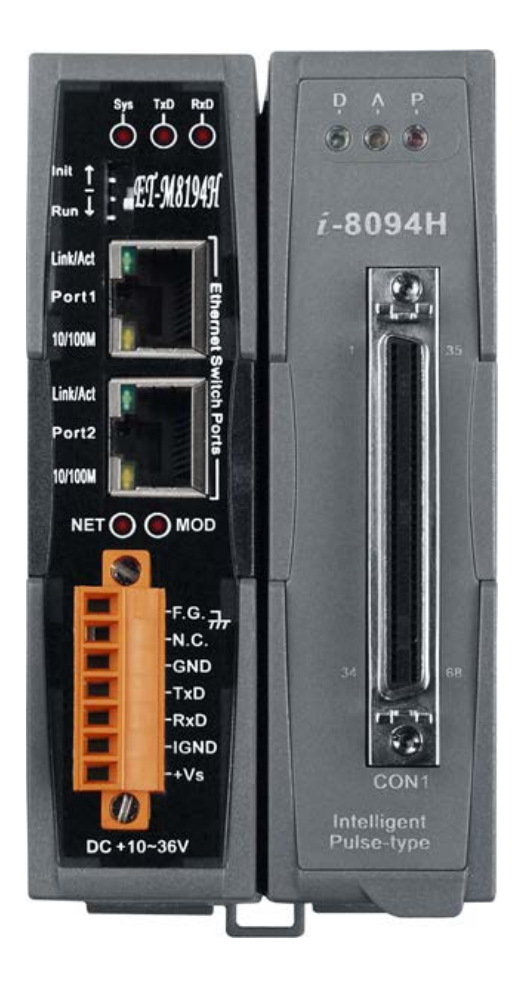

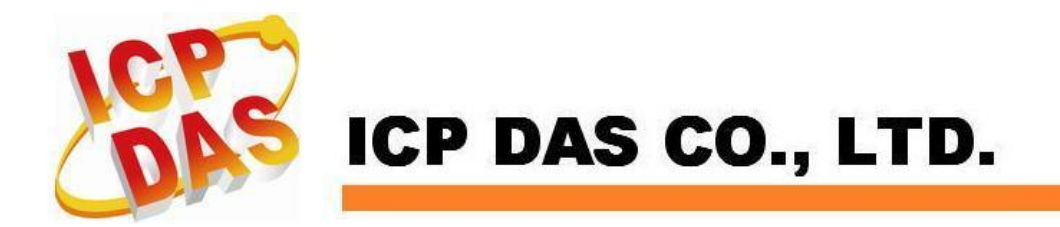

# Contents

| 1  | ET-M8194H Features                        | 2   |
|----|-------------------------------------------|-----|
| 2  | Hardware Wiring                           | 3   |
| 3  | Toolkit Installation                      | 4   |
| 4  | Network Settings                          | 5   |
| 5  | ET-M8194H LED Description                 | 9   |
| 6  | Connect to ET-M8194H                      | .10 |
| 7  | MODBUS Data Display                       | .11 |
| 8  | Initialization Table                      | .12 |
| 9  | IO Status Table                           | .13 |
| 10 | Macro Programs                            | .14 |
|    | 10.1 Editing Macro Programs               | .14 |
|    | 10.2 Macro Program Download and Execution | .17 |
| 11 | Macro Programs Example (Visual Basic 6.0) | .20 |

#### 1 ET-M8194H Features

ET-M8194H is an Ethernet based 4-axis stepping/pulse-type motion controller and uses Modbus TCP/IP as a communication protocol between client and server. This intelligent motion controller also has a variety of built in motion control functions, such as 2/3- axis linear interpolation, 2-axis circular interpolation, T/S-curve acceleration/deceleration, various synchronous actions and automatic homing.

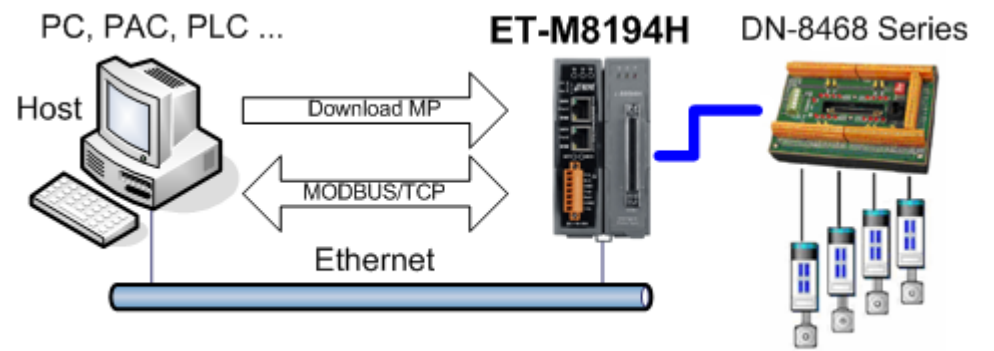

4-Axis Stepper/Servo Motor Control

An EzMove utility is provided for configuring the ET-M8194H and assisting the user in writing macro programs and in getting familiar with the ET-M8194H and its motion commands. Furthermore it can be used for motion monitoring and tracking of the motion path.

### 2 Hardware Wiring

#### Power Connection

Connect power supply +Vs (24 VDC) and GND pin to the ET-M8194H +Vs and IGND pin.

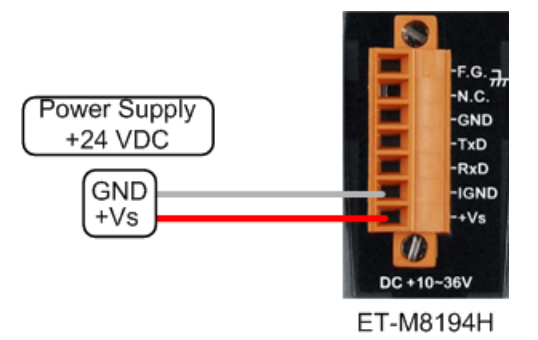

#### Ethernet Connection

There are two ways to establish a connection between PC and ET-M8194H:

#### a. LAN:

Connect the ET-M8194H and PC through local area network (LAN) by Hub/Switch. Install EzMove on the PC and use this utility to test the connection.

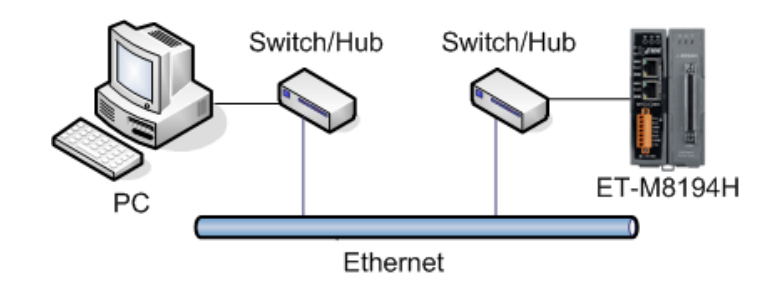

#### b. Direct link:

Connect the PC directly to ET-M8194H. The Ethernet cable does not have to be a cross-over cable; the controller can detect the connection and do the suitable configuration automatically.

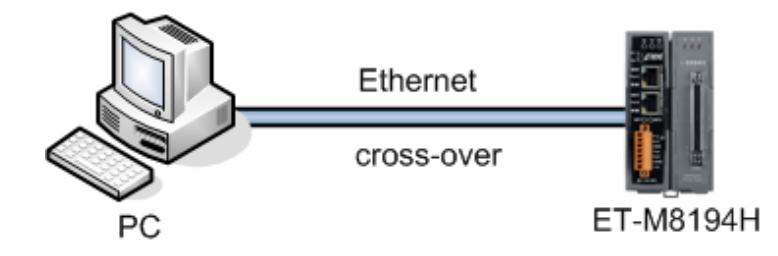

# **3 Toolkit Installation**

Execute the ET\_M8194H\_Vx.x\_Setup.exe installation program which is on the product CD. Follow the prompts to complete the installation process. The default installation path is C:\ICPDAS\ET-M8194H\.

| li              | nstallation folder             | description                              |  |  |  |
|-----------------|--------------------------------|------------------------------------------|--|--|--|
| \ICPDAS\ET-     | M8194H\ ET-M8194H (Vx.xx)      |                                          |  |  |  |
| \Demo Programs  | \Demo                          | Demo programs for                        |  |  |  |
|                 |                                | <ul> <li>VS2008 c++,</li> </ul>          |  |  |  |
|                 |                                | <ul> <li>BC Builder 6 c++,</li> </ul>    |  |  |  |
|                 |                                | <ul> <li>dotNet,</li> </ul>              |  |  |  |
|                 |                                | <ul> <li>Visual Basic 6.0</li> </ul>     |  |  |  |
| \Firmware &     | \Firmware                      | <ul> <li>ET-M8194H firmware ;</li> </ul> |  |  |  |
| Libraries       |                                | XY represent Ver. X.Y                    |  |  |  |
|                 |                                | ○ EM94H_XY.EXE                           |  |  |  |
|                 |                                | <ul> <li>autoexec.bat</li> </ul>         |  |  |  |
|                 |                                | <ul> <li>i-8094H firmware:</li> </ul>    |  |  |  |
|                 |                                | o i8094H.exe                             |  |  |  |
|                 |                                | o autoexec.bat                           |  |  |  |
|                 | \Libraries                     | Libraries for                            |  |  |  |
|                 |                                | <ul> <li>VS2008 c++,</li> </ul>          |  |  |  |
|                 |                                | <ul> <li>BC Builder 6 c++,</li> </ul>    |  |  |  |
|                 |                                | <ul> <li>dotNet,</li> </ul>              |  |  |  |
|                 |                                | <ul> <li>Visual Basic 6.0</li> </ul>     |  |  |  |
| \Software Tools | \EzMove_Utility                | EzMove Utility                           |  |  |  |
|                 | \EzMove_Utility \Demo          | Macro Program (MP) examples              |  |  |  |
|                 | VOCX                           | OCX for EzMove Utility                   |  |  |  |
|                 | \Language                      | Language file for EzMove utility         |  |  |  |
| \Manual         | ET-M8194H_Manual_vx.xx.pdf     | ET-M8194H instruction manual             |  |  |  |
|                 | ET-M8194H_QuickStart_vx.xx.pdf | ET-M8194H quick start                    |  |  |  |
|                 | EzMove Utility_vx.x.pdf        | EzMove instruction manual                |  |  |  |
|                 | FAQ                            | FAQ                                      |  |  |  |

### **4** Network Settings

In this section the network configuration of the ET-M8194H like the Ethernet IP, mask and gateway will be introduced. The network configuration can either be done through the Ethernet or by using the RS232 cable.

The factory default network setting of the ET-M8194H is as follows:

| IP:      | 192.168.0.16  |
|----------|---------------|
| Mask:    | 255.255.255.0 |
| Gateway: | 192.168.0.254 |

Method 1 – Setting via Ethernet

The Ethernet setting can be done directly via direct Ethernet connection:

Step 1: Connect the PC directly to the ET-M8194H without using a hub, switch, or router (Figure 1).

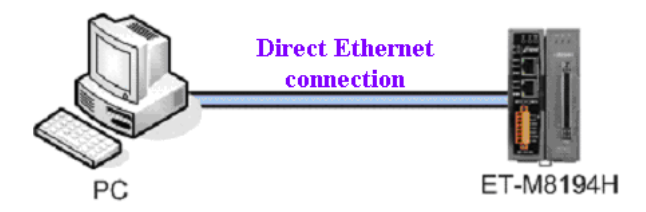

Figure 1: Direct PC to ET-M8194H connection

Step 2: Set the DIP-switch to "Init", then power on the ET-M8194H (Figure 2).

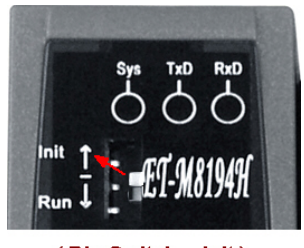

(Dip Switch -- Init)

Figure 2: Dip switch in "Init" position

- Step 3: Execute the EzMove Utility and open the [ET-M8194H Setting by Ethernet] window (Setting →By Ethernet ...).
- Step 4: Click [Get Setting] (Figure 3). The utility now reads the Ethernet configuration of the ET-M8194H module set into "Init" mode. Make sure that there is only one ET-M8194H module in "Init" mode connected to the Ethernet.

| ET-M8194H                                                                                                    | Setting by Ethe                           | rnet    |    |             |  |  |  |  |
|----------------------------------------------------------------------------------------------------|-------------------------------------------|---------|----|-------------|--|--|--|--|
| Network Settir                                                                                                    | ng:                                       |         |    |             |  |  |  |  |
| IP:                                                                                                    | 192 168                                   | . 2.    | 59 | Get Setting |  |  |  |  |
| Mask:                                                                                                    | 255 255                                   | . 255 . | 0  |             |  |  |  |  |
| Gateway:                                                                                                    | 192 168                                   | . 2.    | 1  | Finished    |  |  |  |  |
| MAC:                                                                                                    | 00:0d:e0:6b:00:                           | 48      |    |             |  |  |  |  |
| IP:<br>Mask:                                                                                                    | 192 168<br>255 255                        | 255     | 59 | Set         |  |  |  |  |
| New Network S                                                                                                    | Setting:                                  |         |    |             |  |  |  |  |
| Mask:<br>Gateway:                                                                                                    | 255         255           192         168 | 255     | 0  |             |  |  |  |  |
| Caution:<br>Make sure the IP address, subnet mask and gateway are set correctly<br>otherwise the ET-M8194H can not be accessed by the Modbus<br>master. |                                           |         |    |             |  |  |  |  |
| Help                                                                                                    |                                           |         |    |             |  |  |  |  |

Figure 3: User Interface for ET-M8194H Ethernet configuration via Ethernet

Step 5: Enter a new Ethernet setting and click the "Set" button.

Step 6: After the setting is done switch the dip switch back to "Run" (Figure 4) and power off/on the module.

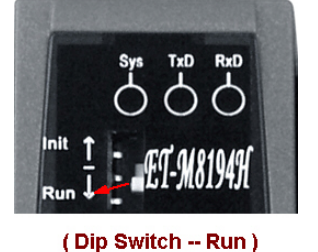

(Dip official real)

Figure 4: Dip switch in "Run" position

Now the module is ready to be accessed by using the new Ethernet setting.

#### Method 2 – Setting via RS-232

The procedures to read/modify the IP configuration are:

- Step 1: Switch off the ET-M8194H.
- Step 2: Connect the RS-232 cable (CA-0910) to ET-M8194H. The Tx, Rx and GND pins of CA-0910 have to be connected to the Rx, Tx and GND ports of ET-M8194H. The other end (9-pin, D-sub connector) has to be connected the COM port of desktop/laptop.

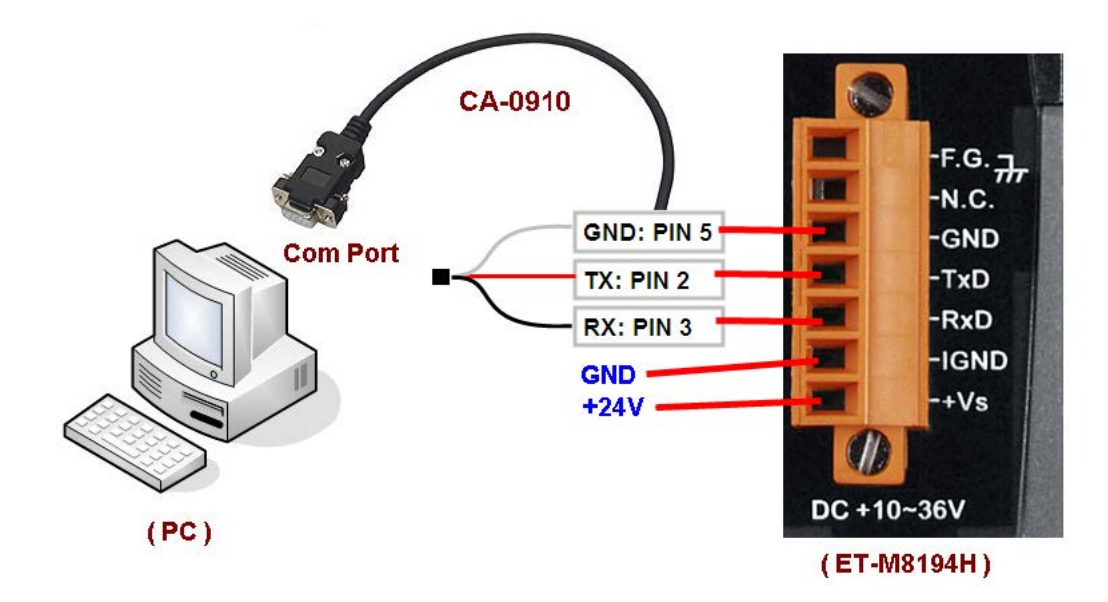

Step 3: Set the DIP-switch to "Init", then power on the ET-M8194H.

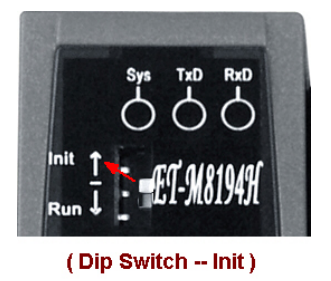

Step 4: Execute the EzMove Utility and open the "Network Settings by COM Port" dialog (Figure 5). ([Setting] -> [ET-M8194H Setting] -> [By COM Port] -> [Network])

| Network Setting By COM Port  | ×       |
|------------------------------|---------|
| Network Setting of ET-M8194H |         |
| COM Port: COM4 💌             | Get     |
| IP: 192 168 0 16             | Set     |
| Mask: 255 255 255 0          | Default |
| Gateway: 192 168 0 254       | Help    |
| Get OK!                      | Exit    |

Figure 5: User Interface for ET-M8194H Ethernet configuration via RS232

- Step 5: Select the COM Port of the PC to which the RS-232 cable (CA-0910) is connected, and then click the Get button to display the current IP configuration of the ET-M8194H.
- Step 6: Modify the configuration by entering new values in the IP, Mask and Gateway fields, and then click the Set button to download the IP configuration to the ET-M8194H.

- a. Click the Default button and then click the Set button to restore the default IP configuration.
- Step 7: Power off the ET-M8194H, and set the DIP-switch to "Run".

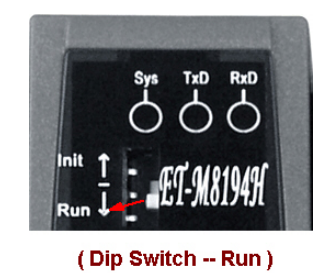

Step 8: Power on the ET-M8194H to set the ET-M8194H into run mode.

#### ATTENTION!!!

Remove the RS-232 cable (CA-0910) from the ET-M8194H after configuration in order to prevent the device from being affected by noises.

# 5 ET-M8194H LED Description

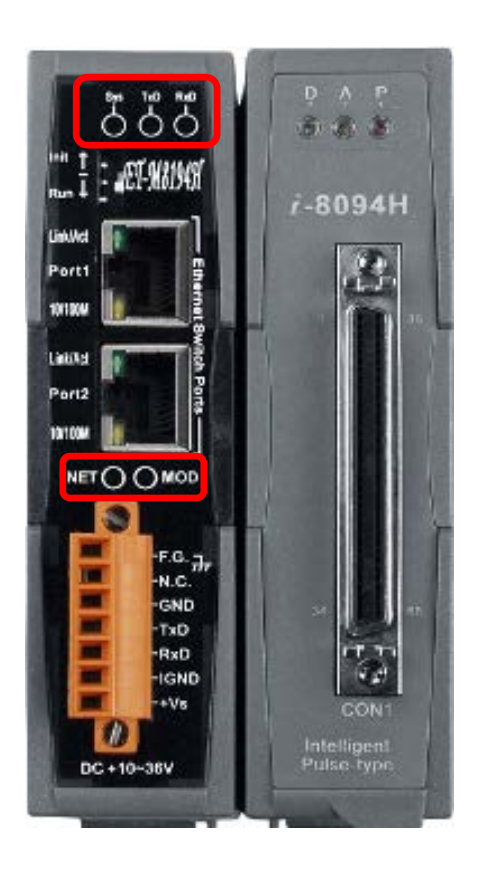

LED description:

| LED  | Status   | Description                                               |
|------|----------|-----------------------------------------------------------|
|      | On       | Device is switched on and firmware is running.            |
| Sys  | Flashing | Device is switched on and firmware is not running.        |
|      | Off      | Device is switched off.                                   |
| Ту   | Flashing | Data is transmitted by the ET-M8194H via RS-232.          |
|      | Off      | No data is sent by the ET-M8194H via RS-232.              |
| Dv   | Flashing | The device is receiving data via RS-232.                  |
| КХ   | Off      | No data is being received.                                |
|      | On       | Device is connected to Ethernet.                          |
| NET  | Flashing | Data is being transmitted via Ethernet.                   |
|      | Off      | Device is not connected to the Ethernet.                  |
|      | On       | Module i-8094H is plugged into ET-M8194H device.          |
| MOD  | Flashing | A module different than i-8094H is plugged into ET-M8194H |
| NICD | Flashing | device.                                                   |
|      | Off      | No module is plugged into the ET-M8194H device.           |

LED description of the i-8094H module:

- P is the power indicator,
- A is the FRnet indicator, and
- D is the pulse output indicator.

# 6 Connect to ET-M8194H

For the first time connection click EzMove [menu] -> [Connect] -> [Connect To Remote Device...]. Select the "ET-M8194H" tab in the dialog box as shown in the figure below. Enter the IP address for the ET-M8194H, the connection and Modbus response timeout and then click Connect to connect to the ET-M8194H. For disconnection, you can press Disconnect in the "Connect" dialog box, or press the Connect/Disconnect Button.

| Connect To Remote Motion Device                 | × |
|-------------------------------------------------|---|
| ET-M8194H RS-M8194H                             | _ |
|                                                 |   |
| Connect To ET-M8194H Module:                    |   |
| ET-M8194H IP: 192.168.2.59                      |   |
| Timeout for Connecting to the ET-M8194H Module: |   |
| Timeout: 5000 (ms)                              |   |
| Timeout for the Modbus Response:                |   |
| Timeout: 5000 (ms)                              |   |
| Connect                                         |   |
|                                                 |   |
|                                                 |   |
|                                                 |   |
|                                                 |   |
|                                                 |   |
| Modbus Register Order (for long, float, DWORD): |   |
| C High WORD: Lower Modbus table index           |   |
| C High WORD: Upper Modbus table index           |   |
|                                                 |   |

**Figure 6: First time Ethernet connection** 

After a successful connection the Utility saves all the connection data to a local file in the directory of the Utility. The next time it is only necessary to click the Connect button on the main toolbar to establish a TCP/IP connection with the ET-M8194H module.

# 7 MODBUS Data Display

The MODBUS message window in the EzMove shows the request sent by PC and the response messages received from the ET-M8194H. The "Write Multiple Register" tab displays messages of Function Code 16, and "Read Holding Register" tab displays messages of Function Code 03.

| Read Holding Register                                                     | Write Multiple Register                         |
|---------------------------------------------------------------------------|-------------------------------------------------|
| Request Sent.                                                             | Response:                                       |
| No. TxID PID FId L. UID FC St. Addr. No.Reg. BC Reg. 1 Reg. 2 Reg. 3 Reg. | 4 No. TxID PID FId L. UID FC St. Addr. No. Reg. |
| 102 07 47 00 00 00 0F 01 10 1F 40 00 04 08 0A 4E 00 01 00 00 03 20        | D 102 07 47 00 00 00 06 01 10 1F 40 00 04       |
| 103 07 48 00 00 00 0B 01 10 1F 40 00 02 04 0A DB 00 01                    | 103 07 48 00 00 00 06 01 10 1F 40 00 02         |
| 104 07 49 00 00 00 0F 01 10 1F 40 00 04 08 0A 4E 00 02 FF FF FC E         | 0 104 07 49 00 00 00 06 01 10 1F 40 00 04       |
| 105 07 4A 00 00 00 0B 01 10 1F 40 00 02 04 0A DB 00 02                    | 105 07 4A 00 00 00 06 01 10 1F 40 00 02         |
| 106 07 48 00 00 00 0F 01 10 1F 40 00 04 08 0A 4E 00 01 FF FF FC E         | 0 106 07 4B 00 00 00 06 01 10 1F 40 00 04       |
| 107 07 4C 00 00 00 0B 01 10 1F 40 00 02 04 0A DB 00 01                    | 107 07 4C 00 00 00 06 01 10 1F 40 00 02         |
| 108 07 4D 00 00 00 09 01 10 1F 40 00 01 02 0A CA                          | ▼ 108 07 4D 00 00 00 06 01 10 1F 40 00 01 ▼     |
|                                                                           |                                                 |

| Read Holding Register                        |                       | Write Multiple Register                                                      |
|----------------------------------------------|-----------------------|------------------------------------------------------------------------------|
| Request Sent:                                | Response:             |                                                                              |
| No. TxID PID Fld L. UID FC St. Addr. No.Reg. | No. TxID PID FId L.   | UID FC BC Reg. 1 Reg. 2 Reg. 3 Reg. 4 Reg. 5 Reg. 6 Reg. 7 Reg. 8 Reg. 9 F 🔺 |
| 756 07 2F 00 00 00 06 01 03 00 5A 00 10      | 756 07 2F 00 00 00 23 | 3 01 03 20 00 00 00 64 00 00 64 00 00 00 00 00 00 00 00 00 00 00 00 00       |
| 757 07 30 00 00 00 06 01 03 00 5A 00 10      | 757 07 30 00 00 00 23 | 3 01 03 20 00 00 00 64 00 00 64 00 00 00 00 00 00 00 00 00 00 00 00 00       |
| 758 07 31 00 00 00 06 01 03 00 5A 00 10      | 758 07 31 00 00 00 23 | 3 01 03 20 00 00 00 64 00 00 64 00 00 00 00 00 00 00 00 00 00 00 00 00       |
| 759 07 32 00 00 00 06 01 03 00 5A 00 10      | 759 07 32 00 00 00 23 | 3 01 03 20 00 00 00 64 00 00 64 00 00 00 00 00 00 00 00 00 00 00 00 🔤        |
| 760 07 33 00 00 00 06 01 03 00 5A 00 10      | 760 07 33 00 00 00 23 | 3 01 03 20 00 00 00 64 00 00 64 00 00 00 00 00 00 00 00 00 00 00 📖           |
| 761 07 34 00 00 00 06 01 03 00 5A 00 10      | 761 07 34 00 00 00 23 | 3 01 03 20 00 00 00 64 00 00 64 00 00 00 00 00 00 00 00 00 00 00 00 00       |
| 762 07 35 00 00 00 06 01 03 00 5A 00 10 -    | 762 07 35 00 00 00 23 | 3 01 03 20 00 00 00 64 00 00 64 00 00 00 00 00 00 00 00 00 00 00 🗸           |
|                                              |                       |                                                                              |

### 8 Initialization Table

The Initial Table includes all the commands which are required to initialize the motion chip after power on. It is important that the motion chip setting correspondents to the servo drive setting otherwise the system will not be able to function properly. The Initial Table interface provides an easy and convenient way to enter the initial parameters.

| Initializing Table (Current Setting) |                                |             |             |             |             |  |  |  |  |
|--------------------------------------|--------------------------------|-------------|-------------|-------------|-------------|--|--|--|--|
| Open Table Save Table Send Table     |                                |             |             |             |             |  |  |  |  |
|                                      |                                |             |             |             |             |  |  |  |  |
| Function                             | Parameter                      | X-Axis      | Y-Axis      | Z-Axis      | U-Axis      |  |  |  |  |
| Pulse Output Signal                  | Pulse Output Mode              | 0           | 0           | 0           | 0           |  |  |  |  |
| Max Pulse Output Rate                | Data (8000 to 4,000,000 PPS)   | 8000        | 8000        | 8000        | 8000        |  |  |  |  |
| Hardward Limit Switch (HLMT)         | Active Level (forward)         | Low Active  | Low Active  | Low Active  | Low Active  |  |  |  |  |
| riaiuwaie Linik Switch (FLMT)        | Active Level (reverse)         | Low Active  | Low Active  | Low Active  | Low Active  |  |  |  |  |
| Hardware Limit Stop Mode             | Stop Mode                      | Abrupt Stop | Abrupt Stop | Abrupt Stop | Abrupt Stop |  |  |  |  |
| Near Home Sensor                     | Trigger Level                  | High Acti∨e | High Acti∨e | High Acti∨e | High Active |  |  |  |  |
| Home Sensor                          | Trigger Level                  | High Acti∨e | High Acti∨e | High Acti∨e | High Acti∨e |  |  |  |  |
|                                      | Enable Software Limit          | Disable     | Disable     | Disable     | Disable     |  |  |  |  |
| Softwara Limit                       | Software Limit (forward)       | 100000      | 100000      | 100000      | 100000      |  |  |  |  |
| Soliware Liniit                      | Software Limit (re∨erse)       | -100000     | -100000     | -100000     | -100000     |  |  |  |  |
|                                      | Position Counter Type          | Logic Pos   | Logic Pos   | Logic Pos   | Logic Pos   |  |  |  |  |
|                                      | Encoder Input Type             | A Quad B    | A Quad B    | A Quad B    | A Quad B    |  |  |  |  |
| Set Encoder Parameters               | A Quad B Input Signal Division | 1/1         | 1/1         | 1/1         | 1/1         |  |  |  |  |
|                                      | Trigger Level for Z Phase      | High Acti∨e | High Acti∨e | High Acti∨e | High Acti∨e |  |  |  |  |
| Servo Driver Setting                 | On/Off                         | Off         | Off Off     |             | Off         |  |  |  |  |
| Sonya Alerm Satting                  | Enable Servo Alarm             | Disable     | Disable     | Disable     | Disable     |  |  |  |  |
| Servo Alarin Setting                 | Trigger Level                  | High Acti∨e | High Acti∨e | High Acti∨e | High Acti∨e |  |  |  |  |
| In-Docition Signal                   | Enable In-Position Input       | Disable     | Disable     | Disable     | Disable     |  |  |  |  |
| III - Osidon Signal                  | Trigger Level                  | High Acti∨e | High Acti∨e | High Acti∨e | High Active |  |  |  |  |
| Digital Filtor                       | Input Ports                    | 1           | 1           | 1           | 1           |  |  |  |  |
|                                      | Filter Time Constant           | 2           | 2           | 2           | 2           |  |  |  |  |
| Variable Ring Position Counter       | Enable Variable Ring Counter   | Disable     | Disable     | Disable     | Disable     |  |  |  |  |
| vanable rung rosition counter        | Maximum Value                  | 10000       | 10000       | 10000       | 10000       |  |  |  |  |
| Triangle Profile Prevention          | Enable Triangle Prevention     | Disable     | Disable     | Disable     | Disable     |  |  |  |  |
|                                      |                                |             |             |             |             |  |  |  |  |

#### Click on [Menu] -> [Setting] -> [Initial Table], to open the Initial Table.

# 9 IO Status Table

This interface displays the IO status of all the FRnet modules (128 DI and 128 DO), the daughter board and the motion chip state. The individual FRnet DO state can be set by clicking the corresponding DO button.

Click on the [menu] -> [Tools] -> [IO Status] to open the DIO Status table. Press [Enable] / [Disable] to switch on/off the status polling timer.

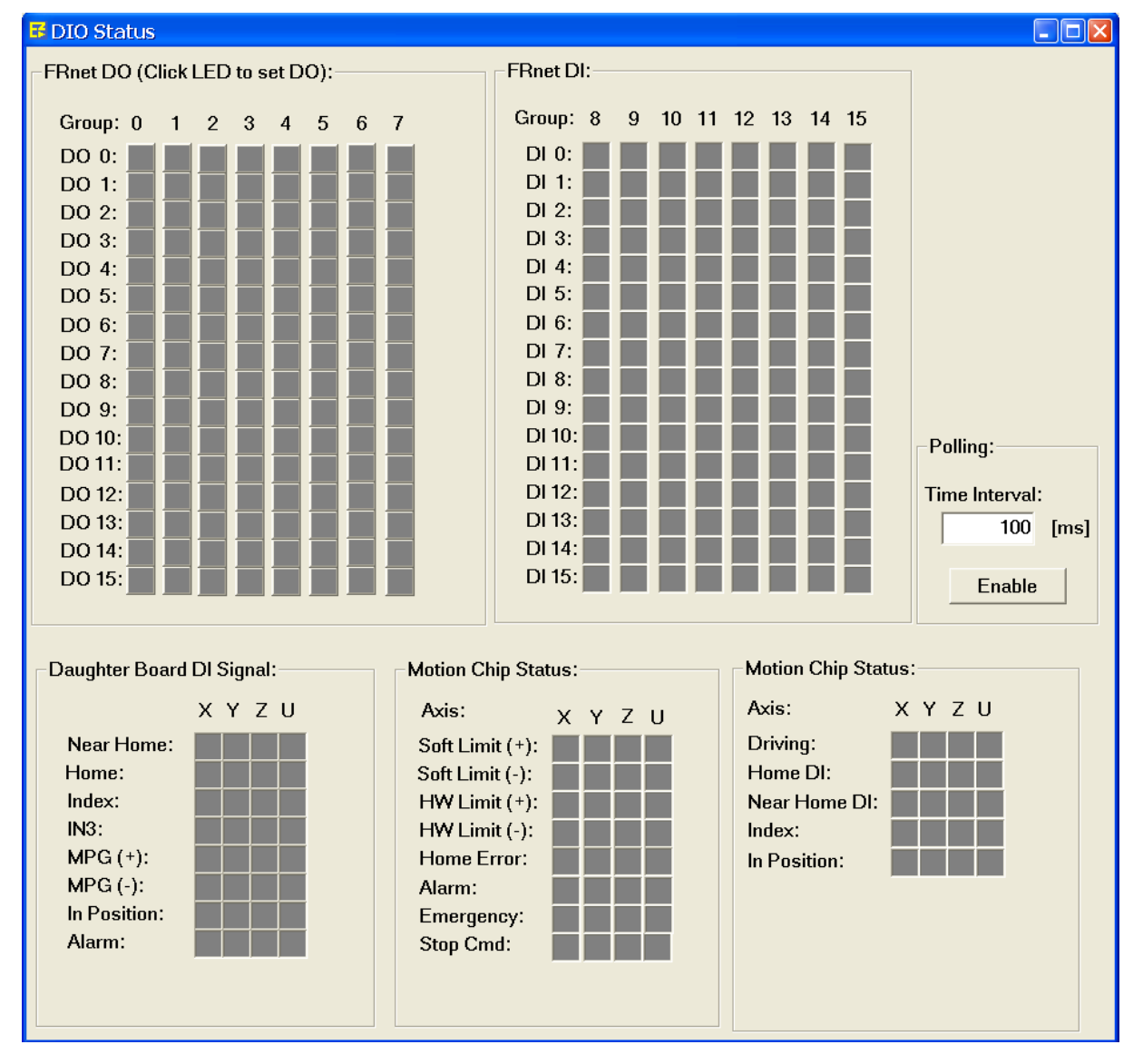

# **10 Macro Programs**

#### **10.1 Editing Macro Programs**

EzMove provides a simple editor for writing and downloading macro programs to the ET-M8194H.

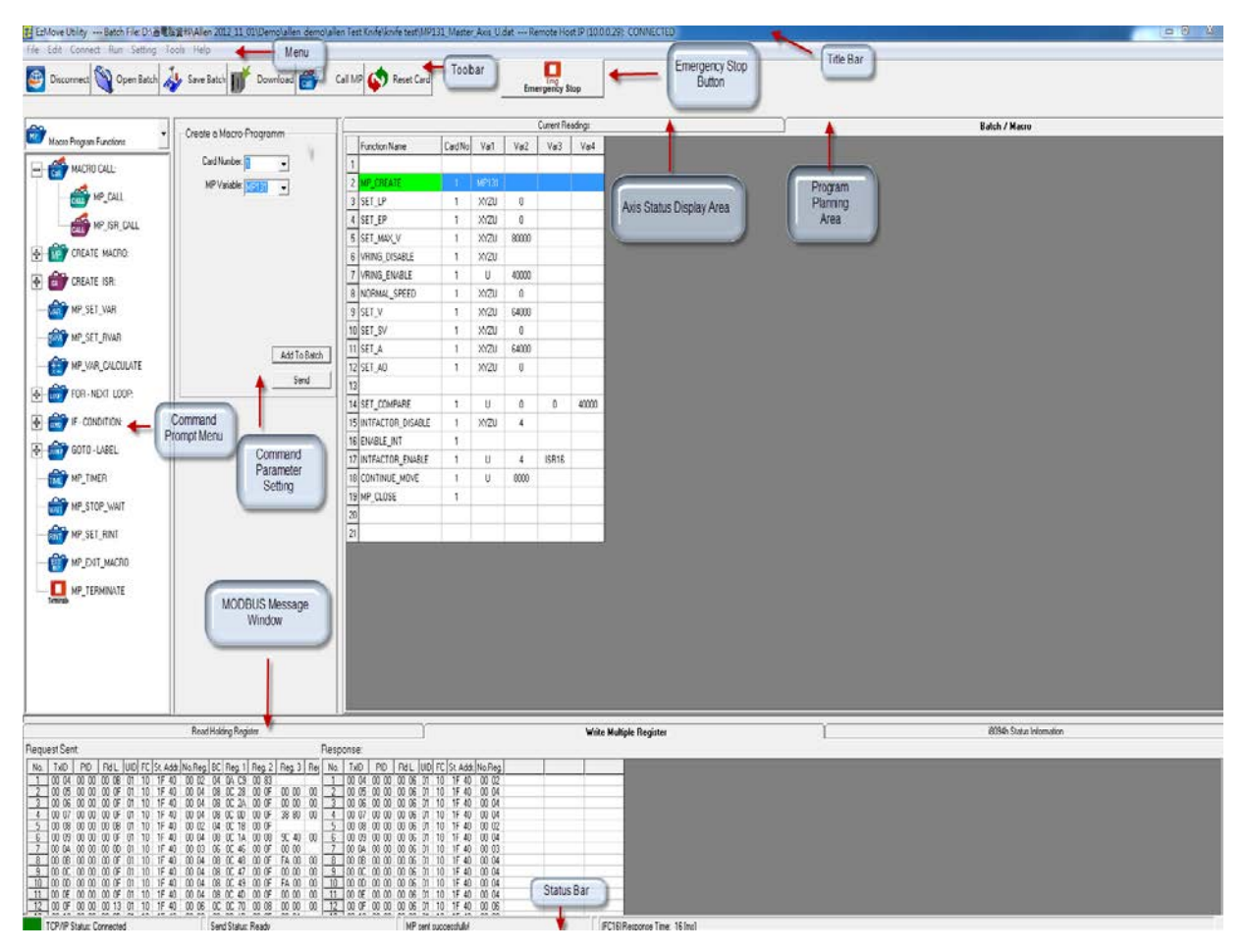

Figure 7: Main EzMove Utility

In the following, a rectangular trajectory in the X-Y plane is used as an example to demonstrate how to use the EzMove to download and run macro program. This example does not require the ET-M8194H module to be connected to any motor drives. After setting up the connection between PC and ET-M8194H, Click "Program Planning Area" (Batch / Macro) tab on the right-hand side (Figure 7). There are two ways to add a command to the editor:

a. Use the "Command Prompt Menu" and "Command Parameter Setting":

Every Macro program has to start with the MP\_CREATE command. The following four steps (Figure 8) show how to add this command to the Macro program editor. Use the mouse to follow the steps in the sequence as indicated in the figure. The MP93 is the name of the macro program.

|                         |   | Create a Macro-Programm | $\square$ | Current Readi | ngs     | Ŷ    | Batch / Macro |   |
|-------------------------|---|-------------------------|-----------|---------------|---------|------|---------------|---|
| Macro Program Functions |   | Credie d Macro Programm |           | Function Name | Card No | Var1 |               | • |
| MP_CALL                 | ^ | Card Number: 1          | 1         | MP_CREATE     | 1       | MP93 |               | H |
|                         |   | MP Variable: MP93       | 2         |               |         |      |               |   |
| MP CHEATE MACHO:        |   |                         | 3         |               |         |      |               |   |
| MP_CREATE               | = |                         | 4         |               |         |      |               |   |
|                         |   |                         | 5         |               |         |      |               |   |
| Close MP_CLOSE          |   |                         | 6         |               |         |      |               |   |
| CREATE ISR:             |   |                         | 7         |               |         |      |               |   |
|                         |   |                         | 8         |               |         |      |               |   |
| ISR_CREATE              |   |                         | 9         |               |         |      |               |   |
| ISB CLOSE               |   |                         | 10        |               |         |      |               |   |
|                         |   | Add To Batch            | 11        |               |         |      |               |   |
| MP_SET_VAR              |   | Cord                    | 12        |               |         |      |               |   |
| MP SET BYAR             |   |                         | 13        |               |         |      |               |   |
|                         |   |                         | 14        |               |         |      |               |   |
| MP_VAR_CALCULATE        | ~ |                         | 15        |               |         |      |               |   |

Figure 8: Adding a command to the Macro program editor

b. Use the drop-down menu in the "Program Planning Area".

After the MP\_CREATE function, click on the next row in the "Function Name" field. Enter SET\_MAX\_V or choose the name from the drop-down menu to complete the function name part; then move the cursor to Var1 field and select XYZU; move to Var2 field and enter 8000. The second statement is now complete.

|   | Current Readin     | igs |         | ſ      | Batc   | h / Macro |
|---|--------------------|-----|---------|--------|--------|-----------|
|   | Function Name      |     | Card No | Var1   | Var2   | •         |
| 1 | MP_CREATE          |     | 1       | MP93   |        |           |
| 2 | SET_MAX_V          | •   | 1       | (XYZU) | (8000) |           |
| 3 | SET_MAX_V          | ^   |         |        |        |           |
| 4 | SET_OUT            |     |         |        |        |           |
| 5 | SET_PRESET         |     |         |        |        |           |
| 6 | SET_PULSE_MODE     |     |         |        |        |           |
| 7 | SET_SLMT<br>SET_SV | ~   |         |        |        |           |
| 8 |                    | _   |         |        |        |           |
| 9 |                    |     |         |        |        |           |

Follow the similar steps described above to complete the macro program definition in the following table:

|    | Function Name | Card No | Var1 | Var2 |
|----|---------------|---------|------|------|
| 1  | MP_CREATE     | 1       | MP93 |      |
| 2  | SET_MAX_V     | 1       | XYZU | 8000 |
| 3  | NORMAL_SPEED  | 1       | XYZU | 0    |
| 4  | SET_V         | 1       | XYZ  | 200  |
| 5  | SET_A         | 1       | XYZ  | 1000 |
| 6  | SET_SV        | 1       | XYZ  | 20   |
| 7  | SET_AO        | 1       | XYZ  | 0    |
| 8  | SET_LP        | 1       | XYZU | 0    |
| 9  | FIXED_MOVE    | 1       | z    | 100  |
| 10 | MP_STOP_WAIT  | 1       | z    |      |
| 11 | MP_TIMER      | 1       | 2000 |      |
| 12 | FIXED_MOVE    | 1       | XY   | 100  |
| 13 | MP_STOP_WAIT  | 1       | XY   |      |
| 14 | FIXED_MOVE    | 1       | z    | -100 |
| 15 | MP_STOP_WAIT  | 1       | z    |      |
| 16 | FIXED_MOVE    | 1       | Y    | 800  |
| 17 | MP_STOP_WAIT  | 1       | Y    |      |
| 18 | FIXED_MOVE    | 1       | х    | 800  |
| 19 | MP_STOP_WAIT  | 1       | х    |      |
| 20 | FIXED_MOVE    | 1       | Y    | -800 |
| 21 | MP_STOP_WAIT  | 1       | Y    |      |
| 22 | FIXED_MOVE    | 1       | Х    | -800 |
| 23 | MP_STOP_WAIT  | 1       | x    |      |
| 24 | MP_CLOSE      | 1       |      |      |

The macro program will take 23 lines where MP\_CREATE statement defines the starting address and does not take memory space. According to the internal configuration of ET-M8194H, each MP has its own size limitation. The size limit of all MP programs can be displayed in the menu [Help] -> [FLine Table]. MP93 is capable of accommodating 32 function lines and is chosen for the example.

#### **10.2 Macro Program Download and Execution**

Step 1: Download a macro program to the ET-M8194H

After connecting, users can press the toolbar **Download** button to download a macro program from the editor to the non-volatile memory of the i8094H. The program will not be executed after the download has finished.

Step 2: Display the motion path

Click on the [menu] -> [Tools] -> [Graph] to open the Graph window. On the "Axis Status Display Area", users can set the polling time interval. After pressing Enable the polling of motion status (e.g. encoder position) starts.

| Enable / Disable | e Polling:— |             |
|------------------|-------------|-------------|
| Time Interval:   | 100         | [ms] Enable |

**Figure 9: Polling timer setting** 

#### Step 3: Run the macro program

After pressing the toolbar Call MP Button, selecting a macro program number (e.g.MP93) and clicking the Send button the selected macro starts to execute.

| Macro-Programm Call |
|---------------------|
| Card Number: 1      |
| MP Variable: MP93   |
|                     |
|                     |
|                     |
|                     |
|                     |
| Add To Batch        |
| Send                |

Figure 10: Macro program execution call

Users can add an MP\_CALL statement after MP\_CLOSE command in the editor to immediately execute the macro program after downloading (Figure 11).

| $\square$ | Current Readings |         | )<br> | Batc | h / Macro |
|-----------|------------------|---------|-------|------|-----------|
|           | Function Name    | Card No | Var1  | Var2 | ▲         |
| 18        | MP_STOP_WAIT     | 1       | Y     |      |           |
| 19        | FIXED_MOVE       | 1       | ×     | 800  |           |
| 20        | MP_STOP_WAIT     | 1       | ×     |      |           |
| 21        | FIXED_MOVE       | 1       | Y     | -800 |           |
| 22        | MP_STOP_WAIT     | 1       | Y     |      |           |
| 23        | FIXED_MOVE       | 1       | ×     | -800 |           |
| 24        | MP_STOP_WAIT     | 1       | ×     |      |           |
| 25        | MP_CLOSE         | 1       |       |      |           |
| 26        |                  |         |       |      |           |
| 27        | MP_CALL          | 1       | MP93  |      |           |
| 28        |                  |         |       |      |           |

Figure 11: Macro program download and execution

Switch back to the Graph window, to monitor the motion path of the executing macro program. The above example is a square on the XY plane.

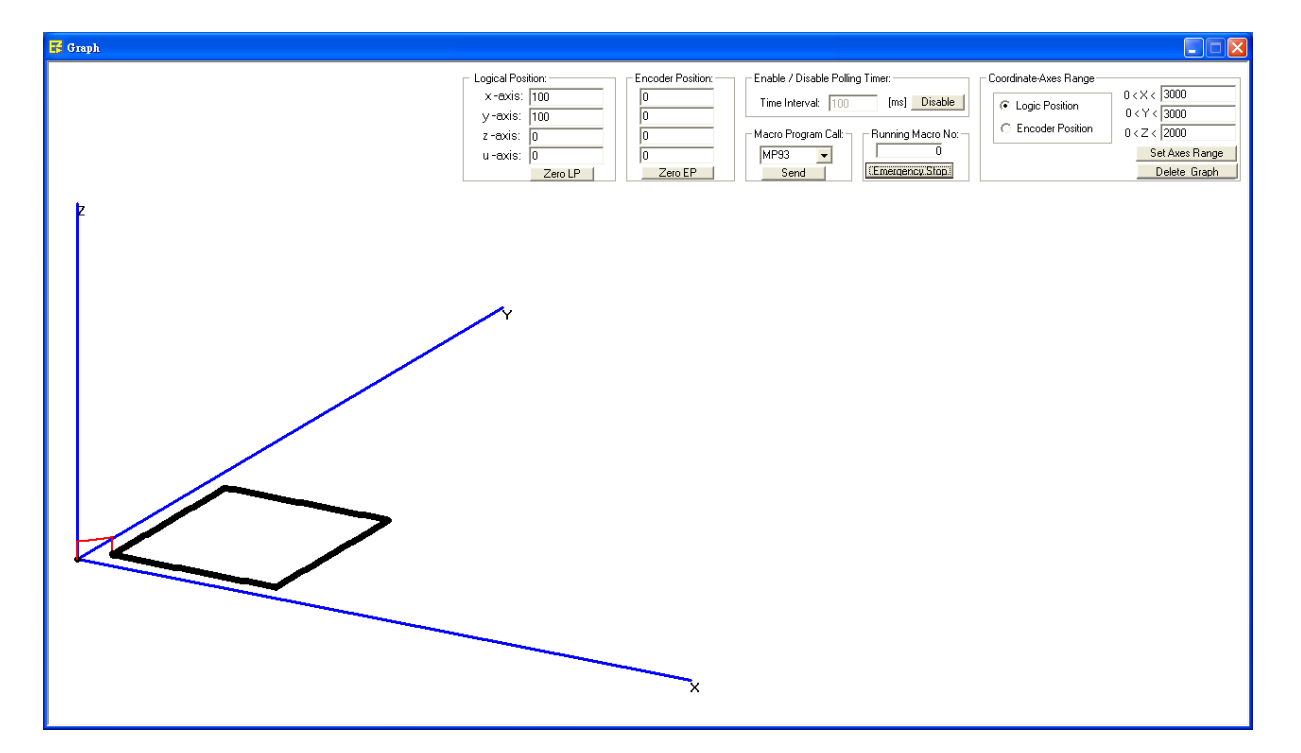

Execute commands one by one:

When editing a Macro program, the function statements are shown on the screen. Users can execute either one of these statements by directly pressing the Send button.

For example, click on the second row (Figure 12) containing the SET\_MAX\_V command in the Macro editor to open the corresponding parameter input window. Press the <u>Send</u> button of the parameter input window to directly send the command to the ET-M8194H.

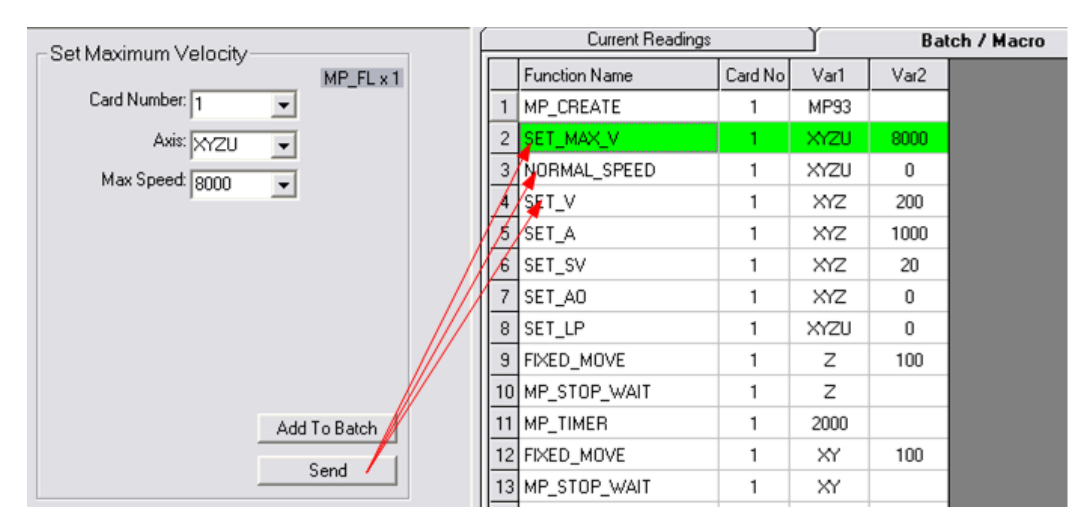

Figure 12: Single command execution

# 11 Macro Programs Example (Visual Basic 6.0)

When using PC as the host controller, user can develop their applications by writing c++, .Net, or Visual Basic 6.0 programs. ICPDAS provides Visual Studio c++, Borland Compiler c++, .NET and Visual Basic 6.0 libraries for the ET-M8194H remote device. The following section describes how to use VB in developing an application.

Copy ET\_M8194H\_ API.dll and ET\_M8194H\_Lib.bas from the installation folder (C:\ICPDAS\ET-M8194H\API\_Lib\_Demo\Lib\VB) to VB project folder. In the project, add a new module ET\_M8194H\_Lib.bas to enable the use of ET-M8194H API functions.

| 😂 ¥B_for_MP                                                                                      |                                                                                                    | _ 🗆 🔀   |
|--------------------------------------------------------------------------------------------------|----------------------------------------------------------------------------------------------------|---------|
| 檔案(乎) 編輯(王) 檢視(平) 我                                                                              | 的最愛(A) 工具(T) 説明(H)                                                                                                    | <b></b> |
| 3 上一頁 🔹 🕥 🕤 🏂                                                                                    | 🎾 搜尋 📂 資料夾 🛄 ▼                                                                                                    |         |
| 網址① 🗁 D:WB_for_MP                                                                                |                                                                                                    | 💌 芛 移至  |
| <ul> <li>資料夾</li> <li>② 桌面</li> <li>● 3 我的文件</li> <li>● 3 我的電腦</li> <li>● ● 本機磁碟 (C:)</li> </ul> | <ul> <li>ET_M8194H_API.dll</li> <li>VB_MP.vbw</li> <li>VB_for_MP frm</li> <li>VB_MP.exe</li> <li>VB_MP.vbp</li> </ul> |         |
| 6 個物件 (磁碟可用空間: 2.39 GB)                                                                          | 224 KB 😔 我的電腦                                                                                                    | .::     |

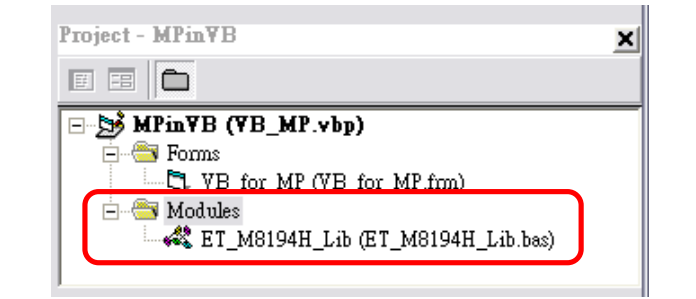

In the installation folder

(C:\ICPDAS\ET-M8194H\API\_Lib\_Demo\Demo\VB6\Demo2\TC), open project file (VB\_MP. vbp). This project shows a dialog as below:

| C. VB demo for ET-M8194H            |
|-------------------------------------|
| Step 1: Connect to ET-M8194H        |
| ET-M8194H IP : 10.0.0.29 Disconnect |
| Step 2: Download MP                 |
| Download MP to MP94                 |
| Positions of Three Axes             |
| X axis: 0 Y axis: 0 Z axis: 0       |
| Message                             |
| Successful connection! EMG stop     |
| Set LP to 0                         |
|                                     |

In the following only code lines for Step 1 ("Connect to the ET-M8194H") and Step 2 ("Download macro program to MP94") are shown. For the remaining parts of program, refer to the VB\_MP. Vbp.

#### Step1: Connect to the ET-M8194H

```
Option Explicit
Public handle As Long
                                  'Declare handle variable
                                     'step 1: connect to ET-M8194H
Private Sub cmdConnect Click()
 If cmdConnect.Caption = "Connect" Then
     lbl Msg.Caption = "Connecting..."
     DoEvents
     cmdConnect.Enabled = False
     handle = ETM_CONNECT(txtIP.Text, 1000) 'connect to ET-M8194H and record
handle
     If handle > 0 Then
                             'Successful connection to ET-M8194H if handle >
0.
       cmdConnect.Caption = "Disconnect"
       cmdConnect.BackColor = vbRed
       lbl Msg.Caption = "Successful connection!"
       cmdDownloadMP.Enabled = True
       cmdRun.Enabled = True
       cmd EStop.Enabled = True
       ETM_CLEAR_STOP handle, 1, AXIS_XYZU
       cmd_EStop.Caption = "EMG stop"
           ' Connection failed
     Else
       lbl_Msg.Caption = "Disconnect..."
     End If
     cmdConnect.Enabled = True
     txt_X_axis = "": txt_Y_axis = "": txt_Z_axis = ""
 Else
     ETM DisConnect handle 'Disconnect ET-M8194H
     cmdDownloadMP.Enabled = False
ICP DAS
                                      21
                                                      ET-M8194H Quick Start Guide
```

```
cmdRun.Enabled = False
cmd_EStop.Enabled = False
cmdConnect.Caption = "Connect"
cmdConnect.BackColor = &H8000000F
lbl_Msg.Caption = "Disconnect..."
End If
```

End Sub

#### Step2: Download macro program to MP94

Private Sub cmdDownloadMP\_Click() 'Step 2: download macro program

```
lbl_Msg.Caption = "Downloading MP..."
  DoEvents
  'Download Macro Program to MP94
  ETM_MP_CREATE handle, 1, MP94 'MP94 - Create is the start of MP downloading
  ETM_MACRO_SET_MAX_V handle, 1, AXIS_XYZU, 8000 'set max velocity to be 8000 pps
  ETM_MACRO_NORMAL_SPEED handle, 1, AXIS_XYZU, 0
                                                      'set speed profile,
                                                 '0 =>symmetric T curve
  ETM_MACRO_SET_V handle, 1, AXIS_XYZ, 200
                                                'set velocity to be 200 pps
  ETM_MACRO_SET_A handle, 1, AXIS_XYZ, 1000 'set acc to be 1000 pps/sec
  ETM_MACRO_SET_SV handle, 1, AXIS_XYZ, 20 'set start velocity to be 20 pps
  ETM_MACRO_SET_AO handle, 1, AXIS_XYZ, 0 'set AO to be 0
  ETM MACRO SET LP handle, 1, AXIS XYZU, 0 'set logical position to be 0
  ETM_MACRO_FIXED_MOVE handle, 1, AXIS_Z, 100 'move Z axis 100 pulses
                                              'wait until Z axis stops
  ETM_MACRO_STOP_WAIT handle, 1, AXIS_Z
                                              'delay 2000 ms
  ETM_MACRO_TIMER handle, 1, 2000
  ETM_MACRO_FIXED_MOVE handle, 1, AXIS_XY, 100 'move X,Y axes 100 pulses
  ETM_MACRO_STOP_WAIT handle, 1, AXIS_XY 'wait until X,Y axes stop
  ETM_MACRO_FIXED_MOVE handle, 1, AXIS_Z, -100 'move Z axis -100 pulses
  ETM MACRO STOP WAIT handle, 1, AXIS Z 'wait until Z axis stops
  ETM_MACRO_FIXED_MOVE handle, 1, AXIS_Y, 800 'move Y axis 800 pulses
  ETM_MACRO_STOP_WAIT handle, 1, AXIS_Y 'wait until Y axis stops
  ETM_MACRO_FIXED_MOVE handle, 1, AXIS_X, 800 'move X axis 800 pulses
  ETM_MACRO_STOP_WAIT handle, 1, AXIS_X 'wait until X axis stops
  ETM_MACRO_FIXED_MOVE handle, 1, AXIS_Y, -800 'move Y axis -800 pulses
  ETM_MACRO_STOP_WAIT handle, 1, AXIS_Y 'wait until Y axis stops
  ETM_MACRO_FIXED_MOVE handle, 1, AXIS_X, -800 'move X axis -800 pulses
  ETM MACRO STOP WAIT handle, 1, AXIS X
                                             ' wait until X axis stops
  ETM_MACRO_MP_CLOSE handle, 1 'end of MP94
  lbl_Msg.Caption = "Complete download!"
End Sub
```

Before clicking the Run MP94 button open the Graph function of EzMove in order to view the motion path of the executing MP94 macro program.